## Activer SNMP sur une imprimante Lexmark MX710

Dans votre navigateur, entrez l'adresse IP de votre imprimante (ici : 10.11.0.41). Entrez votre login/mot de passe si vous l'avez préalablement activé.

Vous arrivez maintenant sur la page d'accueil de votre imprimante.

| Lexmark MX710                    | × Sia Network Manag                                                                                                    | e 🗙 🏈 Esia Netwo                                  | ork Manage 🗙                        | Activer SN                      | MP sur Wine × | 🧔 Esia Network Manag | × X Ziste des bogues | × PHP: array_colur          | nn - N 🗙 📃    |             | 8 - 6 ×                       |
|----------------------------------|----------------------------------------------------------------------------------------------------|---------------------------------------------------|-------------------------------------|---------------------------------|---------------|----------------------|----------------------|-----------------------------|---------------|-------------|-------------------------------|
| ← → C ☆ ③ 10.1                   | 1.0.41                                                                                                    |                                                   |                                     |                                 |               |                      |                      |                             |               |             | ☆ 🚺 🗄                         |
| 🖿 Mail 🖿 Tuto 🎑 ow               | nCloud 🤟 Sign in · GitLab [                                                                                                    | 🔼 Bugzilla Main Page                              | 😌 PHP Core                          | API - Dro                       |               |                      |                      |                             |               |             |                               |
| LEXMARK                          | Processor de la conse<br>la consecta de la consecta de la<br>consecta de la consecta de la consecta de | Lexmark<br>Adresse: 10<br>Nom du cor<br>Emplaceme | MX710<br>0.11.0.41<br>ntact:<br>nt: |                                 |               |                      |                      |                             |               |             |                               |
| Etat du périphérique             | Etat du périphérique                                                                                                    | - Actualiser                                      |                                     |                                 |               |                      |                      |                             |               |             |                               |
| Profil de numérisation           | Plus d'infos                                                                                                    |                                                   |                                     |                                 |               |                      |                      |                             |               |             |                               |
| Copier régl. imprim.             |                                                                                                    |                                                   |                                     |                                 |               |                      |                      |                             |               |             |                               |
| Paramètres                       | Niveau de toner:<br>Cartouche noire ~100%                                                                                                    |                                                   |                                     |                                 |               |                      |                      |                             |               |             |                               |
| Rapports                         |                                                                                                    |                                                   |                                     |                                 |               |                      |                      |                             |               |             |                               |
| Liens et index                   | Bac d'alimentation papier:                                                                                                    | Etat:                                             |                                     | Capacité:                       | Taille:       | Type:                |                      |                             |               |             |                               |
| Applications                     | Bac 1                                                                                                    | Niveau bas                                        |                                     | 550                             | A4            | Papier normal        |                      |                             |               |             |                               |
| Configurer numér. vers<br>réseau | Chargeur MF                                                                                                    | ок                                                |                                     | 100                             | A4            | Type perso 6         |                      |                             |               |             |                               |
| Panneau de commandes<br>distant  | Réceptacle:                                                                                                    | Etat:                                             |                                     | Capacité:                       |               |                      |                      |                             |               |             |                               |
|                                  | Réceptacle standard                                                                                                    | ок                                                |                                     | 550                             |               |                      |                      |                             |               |             |                               |
| Commander des<br>fournitures     |                                                                                                    |                                                   |                                     |                                 |               |                      |                      |                             |               |             |                               |
|                                  | Type de périphérique:                                                                                                    |                                                   | Laser monoch                        | rome                            |               |                      |                      |                             |               |             |                               |
|                                  | Cartouche toner Capacité:                                                                                                    |                                                   | Environ 10.00                       | ges/minute<br>0 pages à 5% de ( | ouverture     |                      | k                    |                             |               |             |                               |
|                                  | Kit maintenance Durée vie                                                                                                    | restante:                                         | 100%                                |                                 |               |                      |                      |                             |               |             |                               |
|                                  | Kit rouleau Durée vie resta                                                                                                    | ante:                                             | 100%                                |                                 |               |                      |                      |                             |               |             |                               |
|                                  | Un. tr. image Duree vie res                                                                                                    | stante:                                           | 100%                                |                                 |               |                      |                      |                             |               |             |                               |
|                                  |                                                                                                    |                                                   |                                     |                                 |               |                      |                      |                             |               |             |                               |
|                                  |                                                                                                    |                                                   |                                     |                                 |               |                      |                      |                             |               |             |                               |
|                                  |                                                                                                    |                                                   |                                     |                                 |               |                      |                      |                             |               |             |                               |
|                                  |                                                                                                    |                                                   |                                     |                                 |               |                      |                      |                             |               |             |                               |
|                                  |                                                                                                    |                                                   |                                     |                                 |               |                      |                      |                             |               |             |                               |
|                                  |                                                                                                    |                                                   |                                     |                                 |               |                      |                      |                             |               |             |                               |
|                                  |                                                                                                    |                                                   |                                     |                                 |               |                      |                      |                             |               |             |                               |
|                                  | English Français                                                                                                    | Deutsch Italiano                                  | Español Da                          | nsk Norsk N                     | ederlands Sv  | renska Português     |                      |                             |               |             |                               |
|                                  | Suomi Русский Ро                                                                                                    | lski Magyar Türl                                  | kçe Česky                           | 简体中文 繁體                         | 中文 한국어        | 日本語 ελληνικά         |                      |                             |               |             |                               |
| 🔟 Menu 🥅 🚺 🌌 🖿                   | 🗑 🛑 👰 🖗 💷 🛛 🔽 Lex                                                                                                    | mark MX710 🛛 🙉                                    | #global                             | 🍕 [pgAc                         | lmin III]     | [victor@victor-HP    | 듣 workspace - PHP 🛽  | 🛿 ~/dev_public_htm 🛛 🕸 Edit | Data - Server | 👤 🖻 🗡 🕬 🗈 🤣 | 🖇 🧕 Lundi 26 juin, 15:27:30 🖵 |

Cliquez ensuite sur l'onglet « Paramètres » dans le menu à gauche.

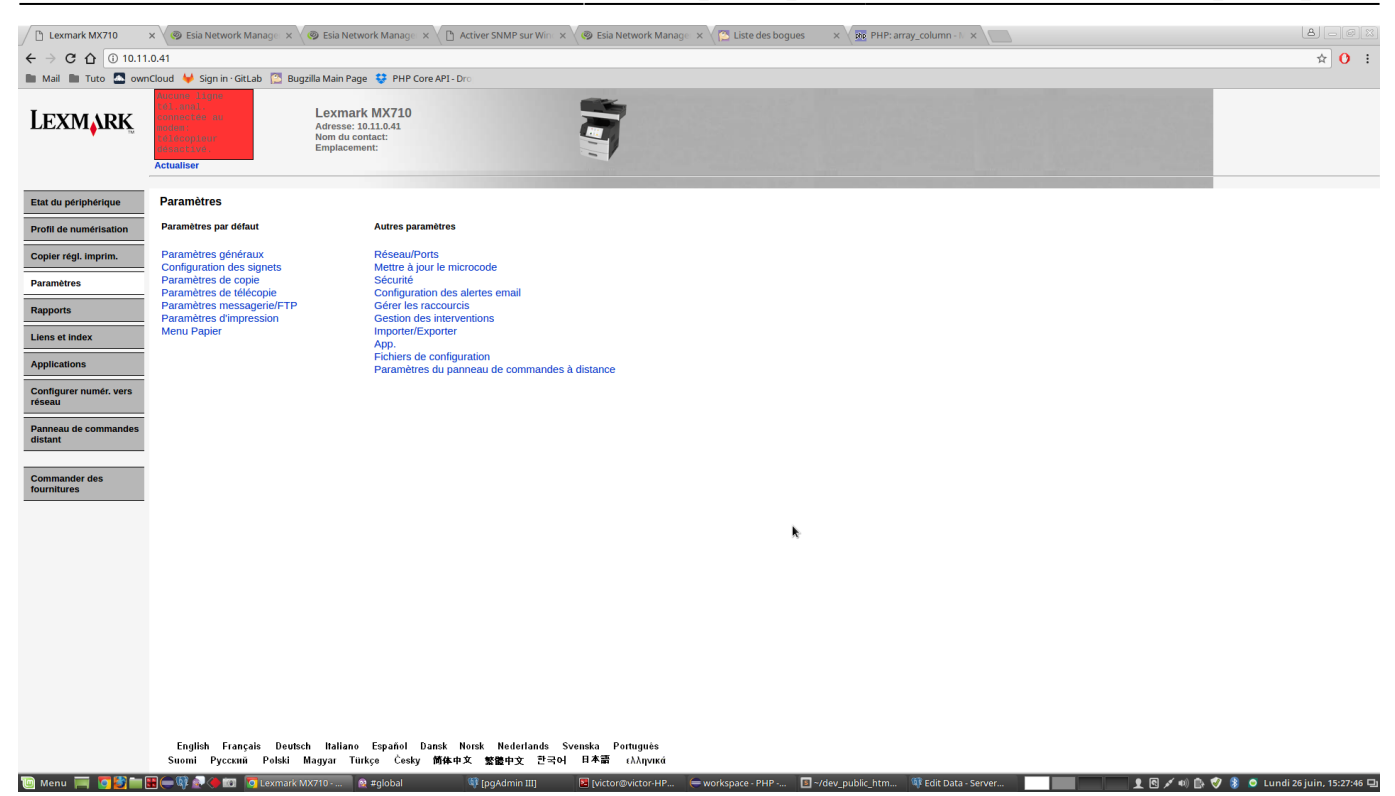

Par la suite, cliquez sur « Réseau/Ports ».

| Lexmark MX710                    | x 📏 🕲 Elia Network Managi x 🖉 Elia Network Managi x 🖞 🗋 Activer SMMP sur Wir x 🖓 Elia Network Managi x V 🛅 Liste des bogues 💿 x 🔯 PHP-array, column -1 x 🗌                                                                                                    | <b>A</b> –@X                           |  |  |  |  |  |
|----------------------------------|----------------------------------------------------------------------------------------------------|----------------------------------------|--|--|--|--|--|
| ← → C ☆ ③ 10.*                   | 1.0.41                                                                                                    | ☆ 0 :                                  |  |  |  |  |  |
| 🖿 Mail 🖿 Tuto 🔼 or               | vmCloud 🖊 Sign in - Gitlab 🎦 Bugzilla Main Page 😌 PHP Core API - Dro                                                                                                    |                                        |  |  |  |  |  |
| Lexm <mark>ark</mark>            | Actualiser                                                                                                    |                                        |  |  |  |  |  |
| Etat du périphérique             | Paramètres                                                                                                    |                                        |  |  |  |  |  |
| Profil de numérisation           | RéseauPorts                                                                                                    |                                        |  |  |  |  |  |
| Copier régl. imprim.             | TCP/IP                                                                                                    |                                        |  |  |  |  |  |
| Paramètres                       | IPSec Save                                                                                                    |                                        |  |  |  |  |  |
| Rapports                         | B02 IX<br>AndeTalk                                                                                                    |                                        |  |  |  |  |  |
| Liens et index                   | Configuration du lien personnalisé<br>Paramèters réseau générau (carte active)                                                                                                    |                                        |  |  |  |  |  |
| Applications                     | Réinitialiser le serveur d'impression<br>Configuration SMTP                                                                                                    |                                        |  |  |  |  |  |
| Configurer numér. vers<br>réseau | Sélectionner cate réseau active<br>Configuration carnet adresses<br>Réseau standard                                                                                                    |                                        |  |  |  |  |  |
| Panneau de commandes<br>distant  | USB standard<br>AirPrint                                                                                                    |                                        |  |  |  |  |  |
| Commander des<br>fournitures     |                                                                                                    |                                        |  |  |  |  |  |
|                                  |                                                                                                    |                                        |  |  |  |  |  |
|                                  | r.                                                                                                    |                                        |  |  |  |  |  |
|                                  |                                                                                                    |                                        |  |  |  |  |  |
|                                  |                                                                                                    |                                        |  |  |  |  |  |
|                                  |                                                                                                    |                                        |  |  |  |  |  |
|                                  |                                                                                                    |                                        |  |  |  |  |  |
|                                  |                                                                                                    |                                        |  |  |  |  |  |
|                                  |                                                                                                    |                                        |  |  |  |  |  |
|                                  | English Français Deutsch Italiano Español Dansk Norsk Nederlands Svenska Portugués<br>Suomi Porzenii Potski Manusu Turkea Česky Michaity Wendary PEDI 日本語 (人).noveř                                                                                                    |                                        |  |  |  |  |  |
| 🔟 Menu 🥅 🗖 🛤 🖿                   | jerom i jusam i vora mujuri umje vora imre za za v jerom i najma i kontra i in jerom i kontra za v jerom i jerom i kontra i i kontra i i kontra za v jerom i kontra i i kontra i i kontra i i kontra i i kontra i i kontra i i kontra i kontra i kontr | 🖇 🧿 Lundi 26 juin, 15:2 <u>7:56 </u> I |  |  |  |  |  |
|                                  |                                                                                                    |                                        |  |  |  |  |  |

Après sur le lien « SNMP ».

| Lexmark MX710                    | 🗴 👋 Esia Network Managii 🗴 🔇 Esia Network Managii 🗴 🕐 Esia Network Managii 🗴 🕐 Activer SNMP sur Win 🗴 🔇 Esia Network Managii 🗴 🔁 Esia Network Managii 🗴 🖓 Esia Network Managii 🗴 | <b>a</b> -@x                                |
|----------------------------------|----------------------------------------------------------------------------------------------------|---------------------------------------------|
| ← → C ① ③ 10.11                  | 1.0.41                                                                                                    | ☆ () :                                      |
| 🖿 Mail 🖿 Tuto 🏧 own              | nCloud 🔟 Sign in - GitLab 🔂 Bugzilla Main Page 😝 PHP Core API-Dro                                                                                                    |                                             |
| Lexmark                          | Lexmark MX710<br>Adresse: 10.11.0.41<br>Nom du contact:<br>Emplacement:                                                                                                    |                                             |
| Etat du périphérique             | Paramètres                                                                                                    |                                             |
| Profil de numérisation           | SNMP version 1 et 2c                                                                                                    |                                             |
| Copier régl. imprim.             | Activé 🧭                                                                                                    |                                             |
| Paramètres                       | Autoriser jeu SNMP SIMP Autoriser la définition des variables SNMP                                                                                                    |                                             |
|                                  | Activer la base MIB du moniteur du port d'imprimante 🖉 Ceci active la base MIB du moniteur du port d'imprimante sous le nom de communauté public.                                |                                             |
| Liens et index                   | SNMP version 3                                                                                                    |                                             |
| Applications                     | Active                                                                                                    |                                             |
| Configurer numér. vers<br>réseau | SNMP v3 - Utilisateur en lecturelécriture SNMP v3 - Mot de passe en lecturelécriture Le mot de passe DOIT comporter au moins 8 caractères.                                       |                                             |
| Panneau de commandes<br>distant  | SMMP v3 - Utilisateur en lecture seule SMMP v3 - Mot de passe en lecture seule Le mot de passe DOIT comporter au moins 8 caractéres.                                             |                                             |
| Commander des<br>fournitures     | SNMP v3 - Niveau d'authentification minimum Authentification, pas de confidentialité  SNMP v3 - Hachage de l'authentification MD5  SNMP v3 - Algorithme de confidentialité DES   |                                             |
|                                  | Définir les Alertes SNMP                                                                                                    |                                             |
|                                  | Soumettre Réinit. formulaire                                                                                                    |                                             |
|                                  |                                                                                                    |                                             |
|                                  |                                                                                                    |                                             |
|                                  |                                                                                                    |                                             |
|                                  |                                                                                                    |                                             |
|                                  |                                                                                                    |                                             |
|                                  |                                                                                                    |                                             |
|                                  |                                                                                                    |                                             |
|                                  | English Français Deutsch Italiano Español Dansk Norsk Noderlands Svenska Portugués<br>Suomi Pyccxwi Polski Magyar Türkçe Česky 前体中文 整體中文 한국어 日本語 (차지үणKú                         |                                             |
| 🔟 Menu 🥅 🔽 🛅                     | 🖁 🥮 🖗 😨 👩 Lexmark MX710 🖗 #global 🕸 [pgAdmin III] 🔹 [victor@victor.HP 📼 workspace - PHP 🔹 -/dev_public_htm 🕸 Edit Data - Server 🚺 👘                                              | 📃 👤 🖄 💉 🐠 🕼 🤣 🛞 🧿 Lundi 26 juin, 15:28:03 🗳 |

Pour finir dans « SNMP version 1 et 2c », vous pouvez rentrer le nom de la communauté et cocher « Activé ».

From: https://wiki.esia-sa.com/ - **Esia Wiki** 

Permanent link: https://wiki.esia-sa.com/snmp/snmp\_lexmark\_mx710

Last update: 2023/02/10 10:28

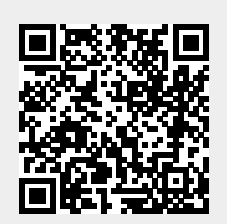